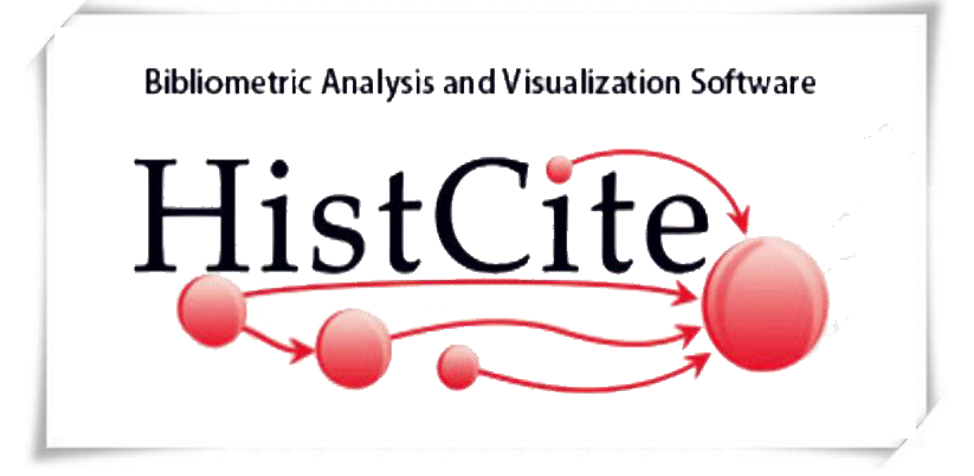

Step by step guide

**HistCite** is a software package used for bibliometric analysis and information visualization. The main purpose of the software is to make it easier for individuals to perform bibliometric analysis and visualization tasks.

Bibliometric analysis is the use of the bibliographic information (titles, authors, dates, author addresses, references, etc.) that describe published items to measure and otherwise study various aspects of a specific field of scholarly endeavor.

#### Ravindra Bankar

Dept. of Library & Info. Science, Shivaji Univeristy, Kolhapur.

# DATA PREPARATION FOR *HISTCITE™* (For WOS records)

#### STEP 1-- DOWNLOAD WOS RECORDS IN PLAIN TEXT

FORMAT

#### STEP 2--WHILE SAVING RECORD CHANGE ENCODING

TO "ANSI"

#### STEP 3--OPEN SAVED RECORD FILE AND REMOVE

FIRST LINE: FN Thomson Reuters Web of Science<sup>TM</sup>

VR

#### STEP 4--INSERT THIS LINE: FN ISI Export FormatVR

| O Not secure   1                                                         | 4.139.186.250:2101/WOS_Ge             | neralSearch_input.do?prod    | uct=WOS&search     | mode=GeneralSearch&SID=E3tg      | C7Vmzo494rjGF          | ep&preferencesSavec | =                                  | 0022030                                           |
|--------------------------------------------------------------------------|---------------------------------------|------------------------------|--------------------|----------------------------------|------------------------|---------------------|------------------------------------|---------------------------------------------------|
| Web of Science Inci<br>Web of Sci                                        | tes Journal Citation Reports          | Essential Science Indicators | EndNote Publo      | S                                |                        |                     | Sign In ▼ Help                     | English      English      Clarivate     Analytics |
| Search                                                                   |                                       |                              |                    |                                  | Tools <del>▼</del> Sea | arches and alerts 🔻 | Search History                     | Marked List                                       |
| Select a database                                                        | Web of Science Core Col               | ection                       | ▼ Learn M          | pre                              |                        |                     | Get one-click a<br>Install Koperni | ccess to full text<br>o today                     |
| Basic Search                                                             | Cited Reference Search                | Advanced Search +            | More               |                                  |                        |                     |                                    |                                                   |
| Shivaji Universi                                                         | ty                                    |                              | 8                  | Organization-Enhanced 🔻          | Search                 | Search tips         |                                    |                                                   |
| Hinds papers from organiz<br>Timespan<br>Last 5 years<br>More settings ▼ | ettons with identified name variants. |                              |                    |                                  |                        |                     |                                    |                                                   |
| Clarivate<br>Analytics                                                   |                                       | What's new 💌                 |                    | Feedback and support 💌           |                        | Resources 💌         |                                    |                                                   |
| E Shodh Sindhu INFL                                                      | IBNET_UGC India                       | 2018 Eugene Garfield A       | ward for Innovatio | n in Citation Analysis - Accepti | ng Applications        | s Now!              |                                    |                                                   |
|                                                                          |                                       |                              |                    |                                  |                        |                     |                                    |                                                   |

# STEP 1-- DOWNLOAD WOS RECORDS (Web of Science Search with specified string...)

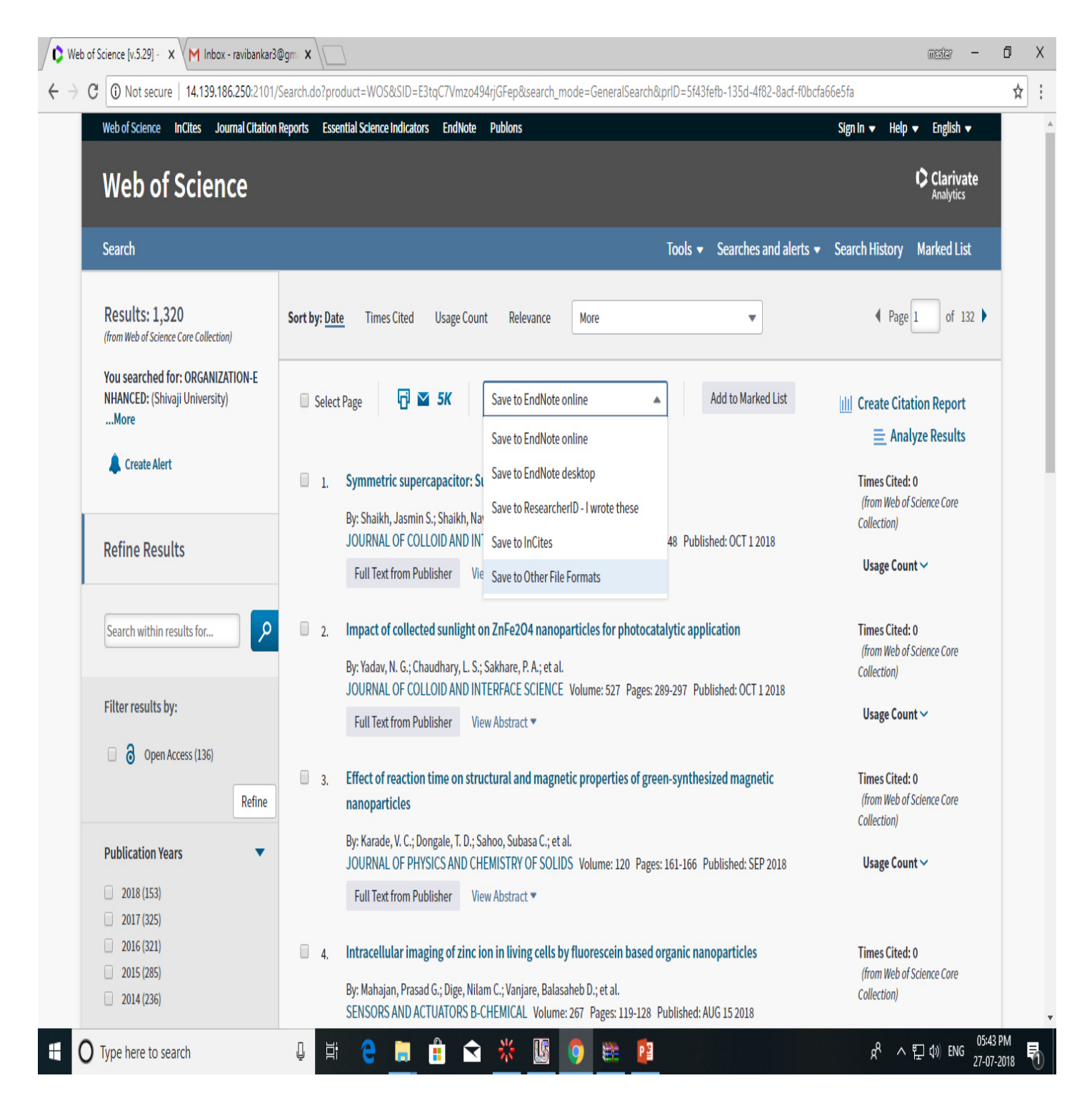

Save records as plain text (Full records with cited references, File Format :Other file format)

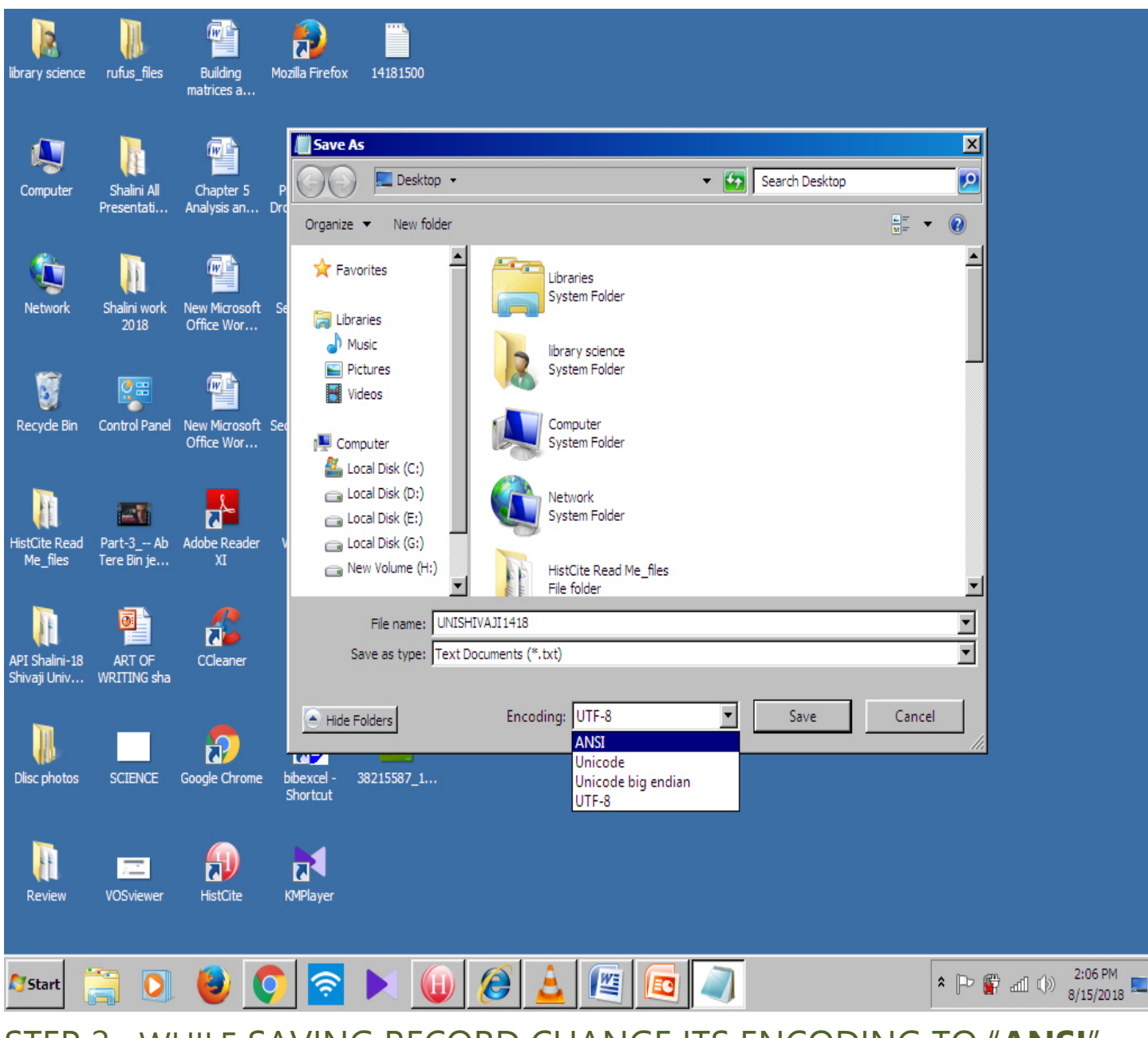

#### STEP 2--WHILE SAVING RECORD CHANGE ITS ENCODING TO "ANSI"

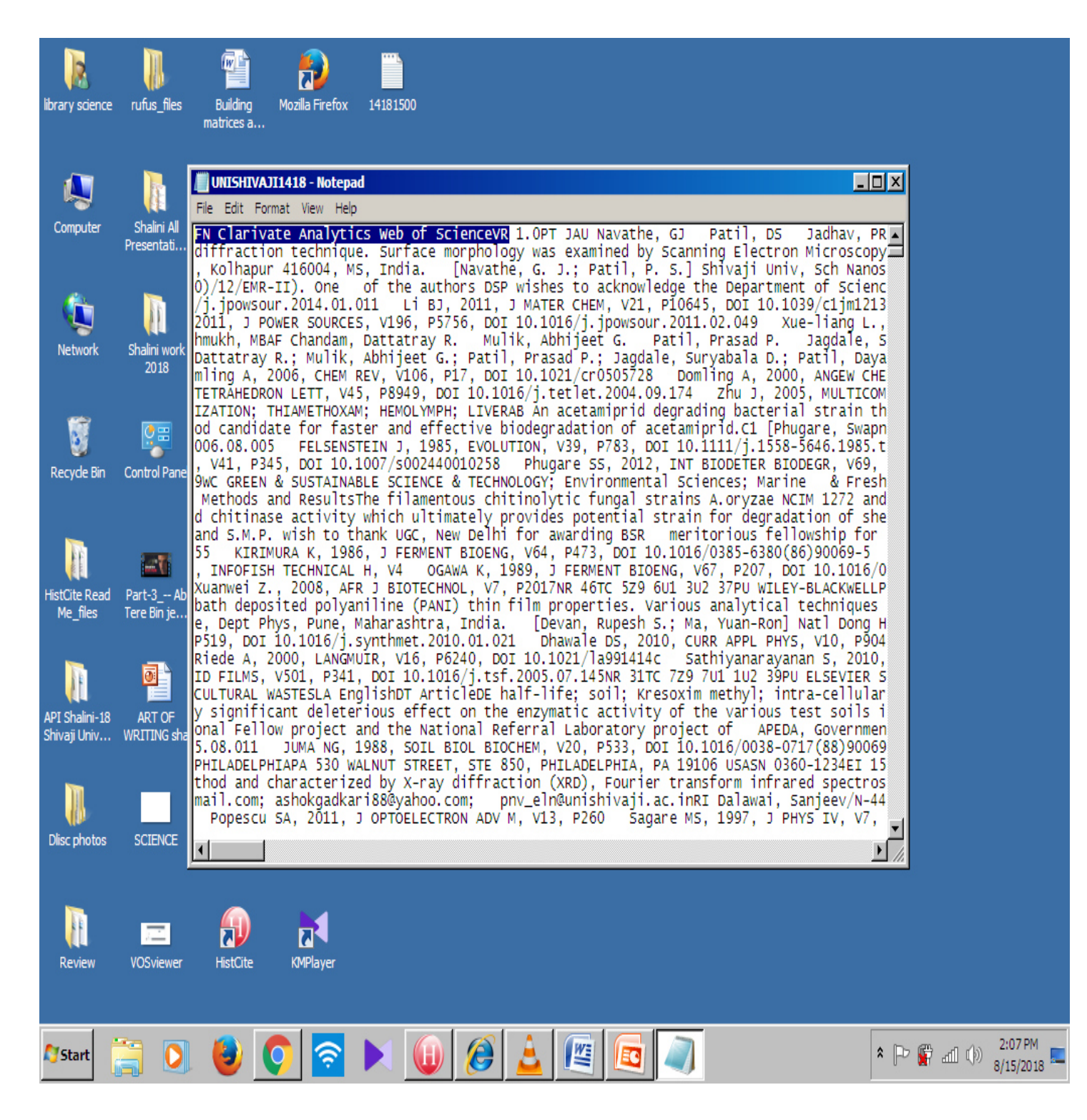

#### STEP 3--OPEN SAVED RECORD FILE AND REMOVE FIRST LINE:

"FN Clarivate Analytics Web of Science<sup>TM</sup> VR"

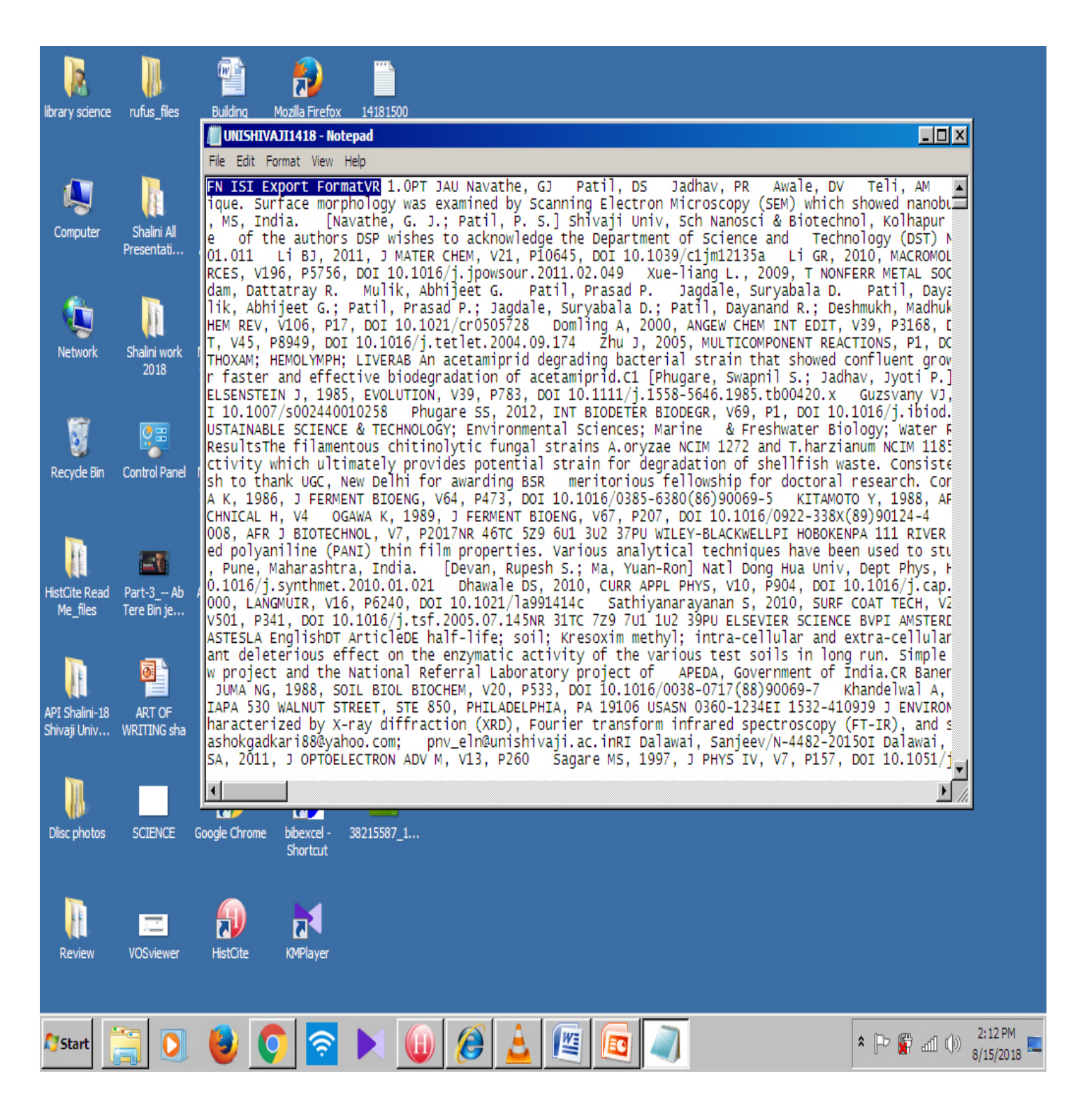

#### STEP 4--INSERT THIS LINE: "FN ISI Export FormatVR"

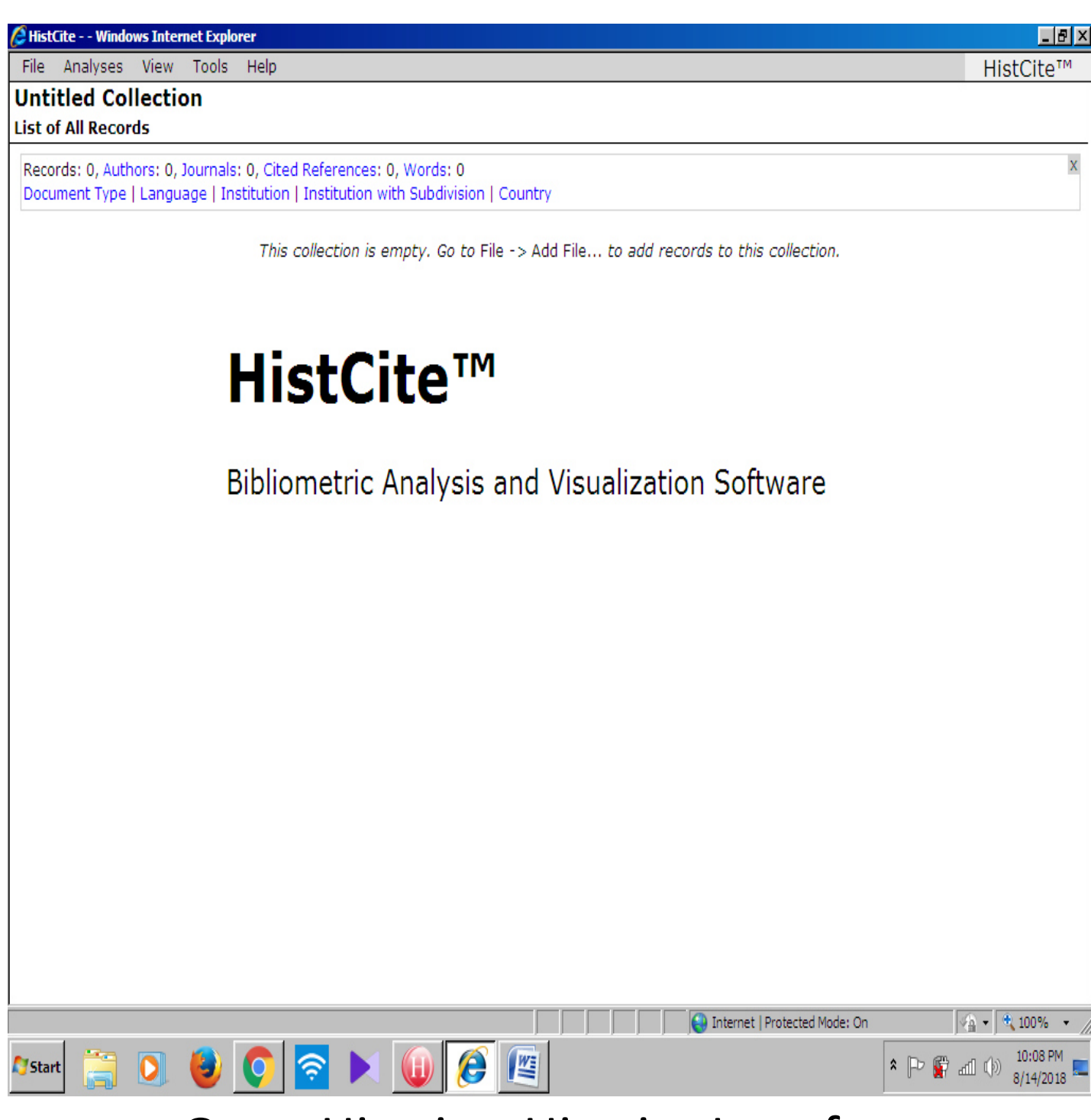

## **Open Histcite: Histcite Interface**

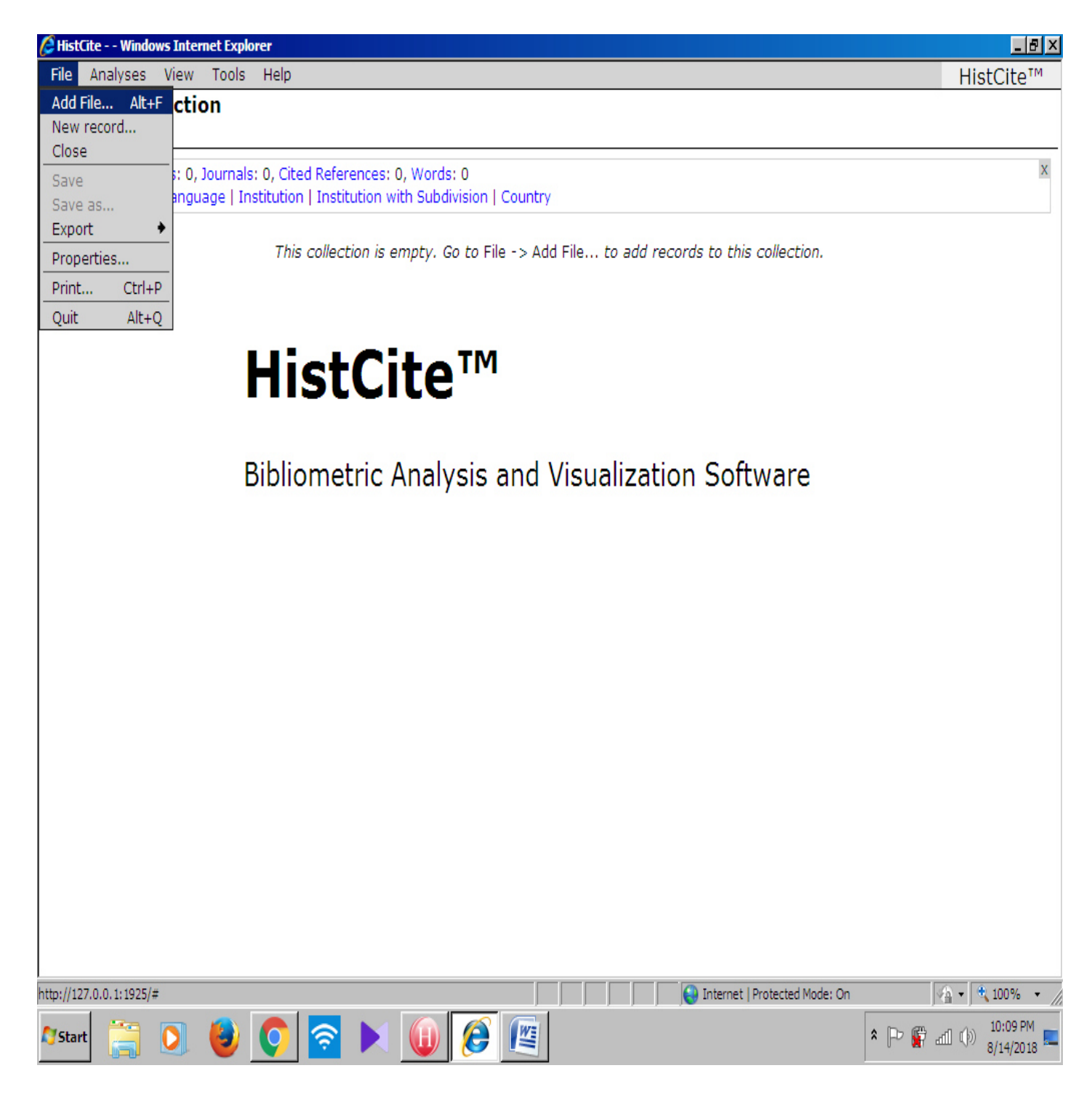

Click File-→New File

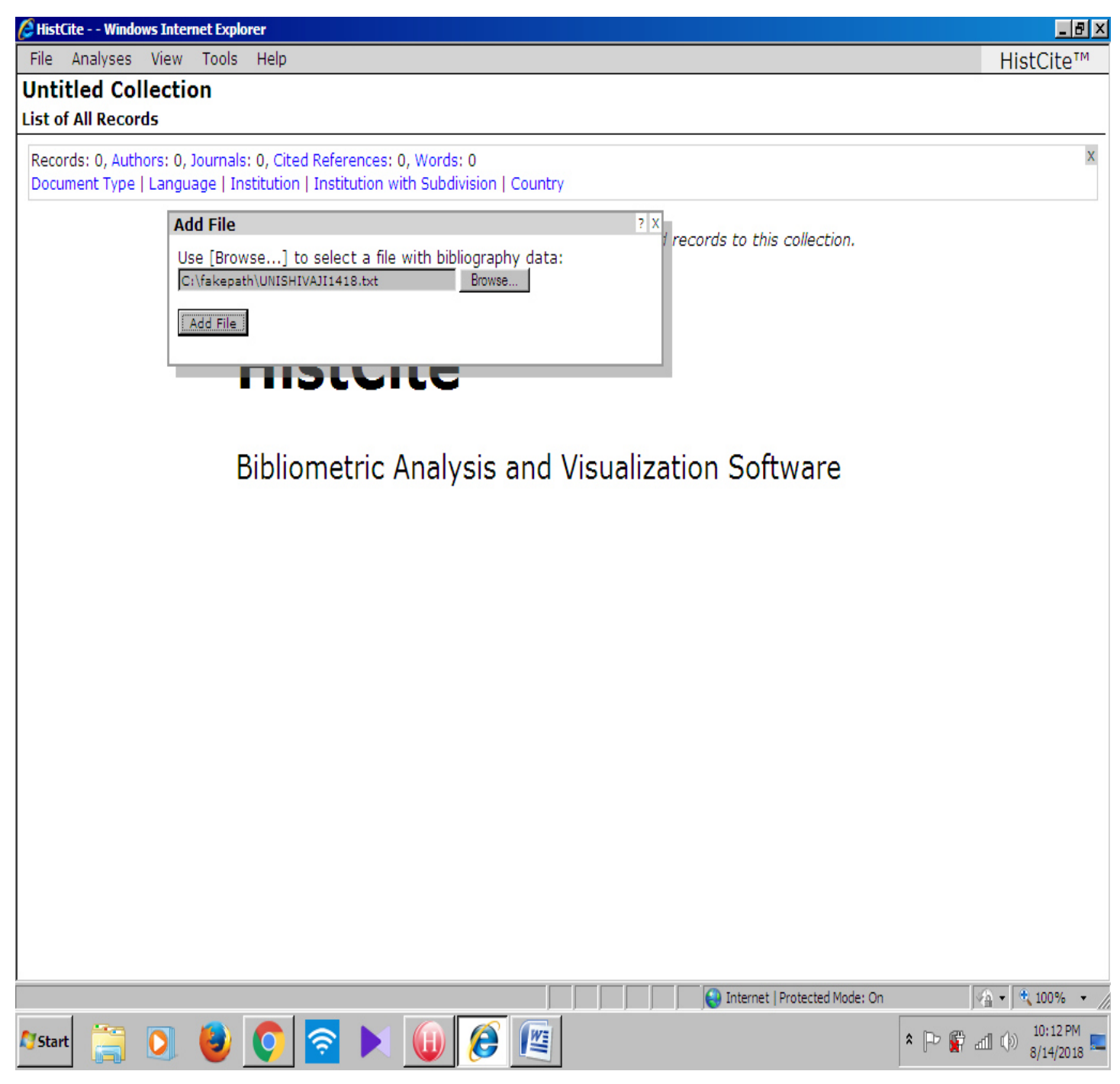

Select File (path should be C:/fakepath/test file)-  $\rightarrow$  click add

| 🖉 http:/         | /127.0.0.1:1925/?1534265179 - HistCite - UNISHIVAJI1418.txt - Windows Internet Explorer                                                                                                    |                     |                 |                |                      | <u> N</u> × |
|------------------|----------------------------------------------------------------------------------------------------|---------------------|-----------------|----------------|----------------------|-------------|
| File             | Analyses View Tools Help                                                                                                    |                     | Н               | istCi          | te™                  |             |
| Shiva<br>List of | aji University 2014-18 Grand Totals: LCS All Records Co                                                                                                    | 2175, G<br>llection | CS 889<br>span: | 92, CR<br>2014 | 52723<br>- 2018      | 3           |
| Recor<br>Yearly  | ds: 1327, Authors: 1765, Journals: 439, Cited References: 39411, Words: 3833<br>output   Document Type   Language   Institution   Institution with Subdivision   Country                                                                                                    |                     |                 |                | Х                    |             |
| < <              | < < > >> >                                                                                                    |                     |                 |                |                      |             |
| #                | Date / Author / Journal                                                                                                    | LCS                 | GCS             | LCR            | CR                   |             |
|                  | 2014                                                                                                    |                     |                 |                |                      |             |
| 1                | 1 Dhekale NH, Bindu KH, Kirankumar KY, Gore AH, Anbhule PV, et al.<br>Development and optimization of a multivariate RP-UPLC method for determination of telmisartan and its related<br>substances by applying a two-level factorial design approach: application to quality control study<br>ANALYTICAL METHODS. 2014; 6 (14): 5168-5182 | 0                   | 3               | 0              | 31                   |             |
| 2                | 2 Ghorpade U, Suryawanshi M, Shin SW, Gurav K, Patil P, et al.<br>Towards environmentally benign approaches for the synthesis of CZTSSe nanocrystals by a hot injection method: a<br>status review<br>CHEMICAL COMMUNICATIONS. 2014; 50 (77): 11258-11273                                                                                 | 10                  | 50              | 3              | 103                  |             |
| 3                | 3 Khilare SK, Shirke DT<br><b>The Steady-State Performance of Cumulative Count of a Conforming Control Chart Based On Runs Rules</b><br>COMMUNICATIONS IN STATISTICS-THEORY AND METHODS. 2014; 43 (15): 3135-3147                                                                                                    | 0                   | 2               | 0              | 29                   |             |
| 4                | 4 Desai UV, Kulkarni MA, Pandit KS, Kulkarni AM, Wadgaonkar PP<br>A simple, economical, and environmentally benign protocol for the synthesis of 2-amino-3,5-dicarbonitrile-6-<br>sulfanylpyridines at ambient temperature<br>GREEN CHEMISTRY LETTERS AND REVIEWS. 2014; 7 (3): 228-235                                                   | 4                   | 7               | 0              | 43                   |             |
| 5                | 5 Pore DM, Hegade PG, Gaikwad DS, Patil PB, Patil JD<br>Green Access to Multi-Component Synthesis of Spiropyranopyrazoles<br>LETTERS IN ORGANIC CHEMISTRY. 2014; 11 (2): 131-135                                                                                                    | 5                   | 8               | 0              | 43                   |             |
| 6                | 6 Salunkhe M, Pawar N, Patil PS, Bhosale PN<br>Effect of annealing temperature on photoelectrochemical properties of nanocrystalline MoBi2(Se0.5Te0.5)(5) thin<br>films<br>PHILOSOPHICAL MAGAZINE. 2014; 94 (28): 3195-3205                                                                                                    | 0                   | 0               | 0              | 20                   |             |
| 7                | 7 Gore AH, Kale MB, Anbhule PV, Patil SR, Kolekar GB<br>A novel FRET probe for selective and sensitive determination of vitamin B-12 by functionalized CdS QDs in aqueous<br>media: applications to pharmaceutical and biomedical analysis<br>RSC ADVANCES. 2014; 4 (2): 683-692                                                          | 1                   | 12              | 0              | 70                   |             |
| 8                | 8 Sambhare SB, Kumbhar BV, Kamble AD, Bavi RS, Kumbhar NM, et al.<br>Structural significance of modified nucleosides k(2)C and t(6)A present in the anticodon loop of tRNA(Ile)                                                                                                    | 4                   | 4               | 0              | 75                   | •           |
|                  | Internet   Protected Mode: On                                                                                                    |                     | 4               | •              | 100%                 | • //        |
| A Start          | 📜 🖸 🧔 📉 🕕 🦉 🖉                                                                                                    | * 🏳                 | <b>a</b> 1      | ()) 1<br>8     | 10:16 PM<br>/14/2018 | 3           |

# Analysis Results

| 🖉 http: | //127.0.0.1:1925/ - His | tCite - Ul | ISHIVA   | J <b>I1418.</b> bx | t - Windows Internet Explorer                                              |
|---------|-------------------------|------------|----------|--------------------|----------------------------------------------------------------------------|
| File    | Analyses View           | Tools      | Help     |                    | HistCite™_▲                                                                |
| Shiv    | aji University          | 2014       | -18      |                    | Grand Totals: LCS 2175, GCS 8892, CR 52723<br>Collection span: 2014 - 2018 |
| All-Au  | thor List (1765)        |            |          |                    |                                                                            |
| Recor   | ds: 1327, Authors: 1    | 1765, Jo   | urnals:  | 439, Cit           | ed References: 39411, Words: 3833                                          |
|         | < < > >> >              | туретт     | Langua   | ye i mar           | Institution with Subdivision   Country                                     |
| #       | Author                  | Recs       | TLCS     | TGCS               |                                                                            |
| 1       | Kim JH                  | 166        | 529      | 2095               |                                                                            |
| 2       | Patil PS                | 165        | 478      | 1859               |                                                                            |
| 3       | Lokhande CD             | 104        | 279      | 1498               |                                                                            |
| 4       | Mali SS                 | 74         | 227      | 919                |                                                                            |
| 5       | Bhosale PN              | 62         | 144      | 474                |                                                                            |
| 6       | Hong CK                 | 62         | 172      | 751                |                                                                            |
| 7       | Rajpure KY              | 62         | 207      | 730                |                                                                            |
| 8       | Yadav SR                | 62         | 35       | 118                |                                                                            |
| 9       | Govindwar SP            | 60         | 104      | 420                |                                                                            |
| 10      | Kolekar GB              | 57         | 147      | 300                |                                                                            |
| 11      | Moholkar AV             | 56         | 224      | 671                |                                                                            |
| 12      | Lokhande AC             | 49         | 110      | 448                |                                                                            |
| 13      | Fulari VJ               | 48         | 170      | 349                |                                                                            |
| 14      | Kolekar SS              | 42         | 72       | 483                |                                                                            |
| 15      | Bhosale CH              | 41         | 148      | 455                |                                                                            |
| 16      | Patil SR                | 40         | 114      | 277                |                                                                            |
| 17      | Suryawanshi MP          | 38         | 135      | 564                |                                                                            |
| 18      | Vanalakar SA            | 37         | 153      | 513                |                                                                            |
|         |                         |            |          |                    | Totarnat I Dratantad Madas On 🖉 + 1000/ -                                  |
| No.     |                         |            |          |                    |                                                                            |
| Start   |                         |            | <b>V</b> | Ŷ                  | × 🖳 🖉 🖉 🖉 🖉 🖉 🖉 🖉                                                          |

#### Author Productivity (you can change the view from

standard to bibliometric from View tab)

| Chttp:/         | http://127.0.0.1:1925/ - HistCite - UNISHIVAJI1418.txt - Windows Internet Explorer                                                                                       |                           |                    |           |   |  |  |  |  |
|-----------------|----------------------------------------------------------------------------------------------------|---------------------------|--------------------|-----------|---|--|--|--|--|
| File            | ile Analyses View Tools Help                                                                                                    |                           |                    |           |   |  |  |  |  |
| Shiva           | ji University 2014-18 Grand Totals: LCS                                                                                                    | 2175, GCS<br>ellection sp | 8892, (<br>an: 201 | CR 5272   | 3 |  |  |  |  |
| Journa          | I List (439)                                                                                                    |                           |                    |           | - |  |  |  |  |
| Recon<br>Yearly | ds: 1327, Authors: 1765, Journals: 439, Cited References: 39411, Words: 3833<br>output   Document Type   Language   Institution   Institution with Subdivision   Country |                           |                    | Х         |   |  |  |  |  |
| < <             | < < > >> >                                                                                                    |                           |                    |           |   |  |  |  |  |
| #               | Journal                                                                                                    | Recs                      | TLCS               | TGCS      |   |  |  |  |  |
| 1               | JOURNAL OF MATERIALS SCIENCE-MATERIALS IN ELECTRONICS                                                                                                    | 90                        | 173                | 507       |   |  |  |  |  |
| 2               | RSC ADVANCES                                                                                                    | 64                        | 201                | 668       |   |  |  |  |  |
| 3               | RESEARCH ON CHEMICAL INTERMEDIATES                                                                                                    | 37                        | 45                 | 93        |   |  |  |  |  |
| 4               | JOURNAL OF ALLOYS AND COMPOUNDS                                                                                                    | 35                        | 112                | 594       |   |  |  |  |  |
| 5               | CERAMICS INTERNATIONAL                                                                                                    | 34                        | 102                | 443       |   |  |  |  |  |
| 6               | JOURNAL OF COLLOID AND INTERFACE SCIENCE                                                                                                    | 23                        | 71                 | 201       |   |  |  |  |  |
| 7               | ΡΗΥΤΟΤΑΧΑ                                                                                                    | 18                        | 4                  | 8         |   |  |  |  |  |
| 8               | MATERIALS LETTERS                                                                                                    | 17                        | 52                 | 205       |   |  |  |  |  |
| 9               | MATERIALS SCIENCE IN SEMICONDUCTOR PROCESSING                                                                                                    | 17                        | 58                 | 124       |   |  |  |  |  |
| 10              | ELECTROCHIMICA ACTA                                                                                                    | 16                        | 64                 | 296       |   |  |  |  |  |
| 11              | APPLIED SURFACE SCIENCE                                                                                                    | 14                        | 48                 | 160       |   |  |  |  |  |
| 12              | NEW JOURNAL OF CHEMISTRY                                                                                                    | 13                        | 44                 | 129       |   |  |  |  |  |
| 13              | SENSORS AND ACTUATORS B-CHEMICAL                                                                                                    | 13                        | 64                 | 283       |   |  |  |  |  |
| 14              | JOURNAL OF HETEROCYCLIC CHEMISTRY                                                                                                    | 12                        | 9                  | 17        |   |  |  |  |  |
| 15              | SYNTHETIC COMMUNICATIONS                                                                                                    | 12                        | 16                 | 30        |   |  |  |  |  |
| 16              | JOURNAL OF MAGNETISM AND MAGNETIC MATERIALS                                                                                                    | 11                        | 9                  | 86        |   |  |  |  |  |
| 17              | JOURNAL OF PHOTOCHEMISTRY AND PHOTOBIOLOGY A-CHEMISTRY                                                                                                    | 11                        | 30                 | 127       |   |  |  |  |  |
| 18              | OPTICAL MATERIALS                                                                                                    | 11                        | 32                 | 88        |   |  |  |  |  |
|                 |                                                                                                    |                           | <u> </u>           | 100%      |   |  |  |  |  |
|                 |                                                                                                    |                           | 1 m/-              | 10:21 PM  |   |  |  |  |  |
| N Start         | - 🔄 🕗 🤍 🔄 💌 🔍 💆 🖳                                                                                                    | * ⊩ <sup>,</sup> ₩        | all (p)            | 8/14/2010 |   |  |  |  |  |

**Journal Citation Score** 

| Ć        | http:/                                                                                 | /127.0.0.1:1925/ - HistCite - UNISHIVAJI1418.txt - Windows Internet Explorer                                                                                                    |       |        | _ 8                   |  |  |  |  |  |
|----------|----------------------------------------------------------------------------------------|----------------------------------------------------------------------------------------------------|-------|--------|-----------------------|--|--|--|--|--|
| F        | File                                                                                   | Analyses View Tools Help                                                                                                    |       | Hist(  | lite™                 |  |  |  |  |  |
| S        | hiva                                                                                   | aji University 2014-18 Grand Totals: LCS 2175, Collection                                                                                                    | SCS 8 | 892, C | R 52723               |  |  |  |  |  |
| С        | Sited Reference List (39411) including 632 records, 59 on this page (Hide 59 records ) |                                                                                                    |       |        |                       |  |  |  |  |  |
|          | Recor<br>Yearly                                                                        | ds: 1327, Authors: 1765, Journals: 439, <mark>Cited References</mark> : 39411, Words: 3833<br>output   Document Type   Language   Institution   Institu <mark>ran</mark> with Subdivision   Country |       |        | X                     |  |  |  |  |  |
| 7        | #<br> < <                                                                              | < < > >> >                                                                                                    |       |        |                       |  |  |  |  |  |
|          | #                                                                                      | Author / Year / Journal                                                                                                    |       |        | Recs                  |  |  |  |  |  |
|          | 1                                                                                      | LOWRY OH, 1951, J BIOL CHEM, V193, P265                                                                                                    | ¢     | WoS    | 45                    |  |  |  |  |  |
|          | 2                                                                                      | Lokhande CD, 2011, CURR APPL PHYS, V11, P255, DOI 10.1016/j.cap.2010.12.001                                                                                                    | ¢     | WoS    | 29                    |  |  |  |  |  |
|          | 3                                                                                      | Pathan HM, 2004, B MATER SCI, V27, P85, DOI 10.1007/BF02708491                                                                                                    | ¢     | WoS    | 27                    |  |  |  |  |  |
|          | 4                                                                                      | Gund GS, 2013, J MATER CHEM A, V1, P4793, DOI 10.1039/c3ta00024a                                                                                                    | ¢     | WoS    | 23                    |  |  |  |  |  |
|          | 5                                                                                      | Conway B. E., 1999, ELECTROCHEMICAL SUPE                                                                                                    | ¢     | WoS    | 20                    |  |  |  |  |  |
|          | 6                                                                                      | Mali SS, 2013, SCI REP-UK, V3, DOI 10.1038/srep03004                                                                                                    | ¢     | WoS    | 18                    |  |  |  |  |  |
|          | 7                                                                                      | OREGAN B, 1991, NATURE, V353, P737, DOI 10.1038/353737a0                                                                                                    | ¢     | WoS    | 18                    |  |  |  |  |  |
|          | 8                                                                                      | Pettersen EF, 2004, J COMPUT CHEM, V25, P1605, DOI 10.1002/jcc.20084                                                                                                    | ¢     | WoS    | 18                    |  |  |  |  |  |
|          | 9                                                                                      | Patil PS, 1999, MATER CHEM PHYS, V59, P185, DOI 10.1016/S0254-0584(99)00049-8                                                                                                    | ¢     | WoS    | 17                    |  |  |  |  |  |
|          | 10                                                                                     | Shinde SK, 2013, APPL SURF SCI, V282, P561, DOI 10.1016/j.apsusc.2013.06.010                                                                                                    | ¢     | WoS    | 17                    |  |  |  |  |  |
|          | 11                                                                                     | FUJISHIMA A, 1972, NATURE, V238, P37, DOI 10.1038/238037a0                                                                                                    | ¢     | WoS    | 16                    |  |  |  |  |  |
|          | 12                                                                                     | MILLER GL, 1959, ANAL CHEM, V31, P426, DOI 10.1021/ac60147a030                                                                                                    | ¢     | WoS    | 16                    |  |  |  |  |  |
|          | 13                                                                                     | Pawar SA, 2013, ELECTROCHIM ACTA, V98, P244, DOI 10.1016/j.electacta.2013.03.016                                                                                                    | ¢     | WoS    | 16                    |  |  |  |  |  |
|          | 14                                                                                     | Pawar SA, 2014, ELECTROCHIM ACTA, V117, P470, DOI 10.1016/j.electacta.2013.11.182                                                                                                    |       | WoS    | 16                    |  |  |  |  |  |
|          | 15                                                                                     | Shinde SS, 2013, CATAL REV, V55, P79, DOI 10.1080/01614940.2012.734202                                                                                                    | ¢     | WoS    | 16                    |  |  |  |  |  |
|          | 16                                                                                     | Simon P, 2008, NAT MATER, V7, P845, DOI 10.1038/nmat2297                                                                                                    | ¢     | WoS    | 16                    |  |  |  |  |  |
|          | 17                                                                                     | Zhu J, 2005, MULTICOMPONENT REACTIONS, P1, DOI 10.1002/3527605118                                                                                                    | ¢     | WoS    | 16                    |  |  |  |  |  |
|          | 18                                                                                     | Gund GS. 2014. ACS APPL MATER INTER. V6. P3176. DOI 10.1021/am404422a                                                                                                    | 4     | WoS    | 15<br>100% -          |  |  |  |  |  |
| <b>^</b> | Start                                                                                  |                                                                                                    | ст.   | 1 ())  | 10:21 PM<br>8/14/2018 |  |  |  |  |  |

## **Cited References**

| 🖉 http:/       | //127.0.0.1:1925/ - HistCite - UNISI | HIVAJI14 | 18.txt - | Windows  | Internet Explorer                                    |
|----------------|--------------------------------------|----------|----------|----------|------------------------------------------------------|
| File           | Analyses View Tools He               | lp       |          |          | HistCite™ _▲                                         |
| Shiva          | aji University 2014-1                | 8        |          |          | Grand Totals: LCS 2175, GCS 8892, CR 52723           |
| Word(          | i) List (3833) Word count: 1         | 4586, A  | II words | s count: | : 19903                                              |
| 12             | SOLAR                                | 78       | 191      | 913      |                                                      |
| 13             | FILM                                 | 76       | 188      | 673      |                                                      |
| 14             | CHARACTERIZATION                     | 74       | 85       | 379      |                                                      |
| 15             | TIO2                                 | 73       | 190      | 881      |                                                      |
| 16             | NOVEL                                | 70       | 131      | 424      |                                                      |
| 17             | DOPED                                | 69       | 162      | 783      |                                                      |
| 18             | OXIDE                                | 61       | 117      | 469      |                                                      |
| 19             | ACID                                 | 60       | 131      | 379      |                                                      |
| 20             | EFFICIENT                            | 60       | 109      | 518      |                                                      |
| 21             | PHOTOELECTROCHEMICAL                 | 60       | 183      | 379      |                                                      |
| 22             | ZNO                                  | 57       | 144      | 884      |                                                      |
| 23             | ACTIVITY                             | 56       | 85       | 574      |                                                      |
| 24             | ANALYSIS                             | 56       | 77       | 227      |                                                      |
| 25             | DEPOSITED                            | 56       | 167      | 717      |                                                      |
| 26             | SYNTHESIZED                          | 56       | 76       | 379      |                                                      |
| 27             | METHOD                               | 55       | 89       | 399      |                                                      |
| 28             | SUPERCAPACITOR                       | 55       | 98       | 545      |                                                      |
| 29             | CELL                                 | 54       | 177      | 539      |                                                      |
| 30             | GAS                                  | 54       | 163      | 598      |                                                      |
| #              | Word                                 | Recs     | TLCS     | TGCS     |                                                      |
| 31             | CHEMICAL                             | 52       | 115      | 482      |                                                      |
| 32             | ELECTROCHEMICAL                      | 52       | 94       | 347      | ×                                                    |
|                |                                      |          |          |          | 📔 📄 📄 Internet   Protected Mode: On 🛛 🖓 👻 🔍 100% 💌 🏸 |
| <b>Ø</b> Start | 📋 赵 🏮                                |          |          |          | ) 🧭 🕎 10:23 PM 🕿                                     |

**Term Distribution** 

| Ø  | http | x:// <b>127.0.0.1:1925</b> / - H | istCite - | UNISHIV  | AJI1418. | txt - Windows In  | ternet Explorer |                    |                                 |                              |
|----|------|----------------------------------|-----------|----------|----------|-------------------|-----------------|--------------------|---------------------------------|------------------------------|
| Fi | ile  | Analyses View                    | Tools     | Help     |          |                   |                 |                    |                                 | HistCite™                    |
| S  | ۱i   | /aji Universit                   | y 201     | 4-18     |          |                   |                 |                    | Grand Totals: LC                | CS 2175, GCS 8892, CR 52723  |
| Pu | bli  | cation Year List (               | 5: 2014   | - 2018   | 3) Hist  | ogram             |                 |                    |                                 | Collection span: 2014 - 2018 |
| R  | eco  | ords: 1327, Authors              | 1765,     | Journals | : 439, 0 | ited Reference    | s: 39411, Word  | s: 3833            |                                 | х                            |
| Y  | ear  | ly output   Docume               | nt Type   | Langu    | age   In | stitution   Insti | tution with Sub | division   Country |                                 |                              |
| Ī  | #    | Publication Year                 | Recs      | TLCS     | TGCS     |                   |                 |                    |                                 |                              |
|    | 1    | 2014                             | 236       | 754      | 3155     |                   |                 |                    |                                 |                              |
|    | 2    | 2015                             | 286       | 681      | 2710     |                   |                 |                    |                                 |                              |
|    | 3    | 2016                             | 321       | 479      | 2093     |                   |                 |                    |                                 |                              |
|    | 4    | 2017                             | 325       | 237      | 868      |                   |                 |                    |                                 |                              |
|    | 5    | 2018                             | 159       | 24       | 66       |                   |                 |                    |                                 |                              |
|    |      |                                  |           |          |          |                   |                 |                    |                                 |                              |
|    |      |                                  |           |          |          |                   |                 |                    |                                 |                              |
|    |      |                                  |           |          |          |                   |                 |                    |                                 |                              |
|    |      |                                  |           |          |          |                   |                 |                    |                                 |                              |
|    |      |                                  |           |          |          |                   |                 |                    |                                 |                              |
|    |      |                                  |           |          |          |                   |                 |                    |                                 |                              |
|    |      |                                  |           |          |          |                   |                 |                    |                                 |                              |
|    |      |                                  |           |          |          |                   |                 |                    |                                 |                              |
|    |      |                                  |           |          |          |                   |                 |                    |                                 |                              |
|    |      |                                  |           |          |          |                   |                 |                    |                                 |                              |
|    |      |                                  |           |          |          |                   |                 |                    |                                 |                              |
|    |      |                                  |           |          |          |                   |                 |                    |                                 |                              |
|    |      |                                  |           |          |          |                   |                 |                    |                                 |                              |
|    |      |                                  |           |          |          |                   |                 |                    | 🙆 Internet   Drotected Model On |                              |
| ~  |      | .1 🚗 👝                           |           |          |          |                   |                 |                    | Manuel Protected Mode: On       | 10:25 PM                     |
| N  | Sta  |                                  | 2         | Y        | Ŷ        |                   | V 🖉             |                    |                                 | * ピ 第 部 (1) 8/14/2018        |

**Publication Year List** -→Yearly Output

| <i>(2</i> ) h | ttp | ://127.0.0.1:1925/ - HistCite - UI | ISHIVA  | J <b>I1418.</b> b | ct - Wind | ows Internet Ex | plorer     |                   |        |                                 | _ 8 ×                                                       |
|---------------|-----|------------------------------------|---------|-------------------|-----------|-----------------|------------|-------------------|--------|---------------------------------|-------------------------------------------------------------|
| Fil           | e   | Analyses View Tools                | Help    |                   |           |                 |            |                   |        |                                 | HistCite™                                                   |
| Sh            | ۱i  | aji University 2014                | -18     |                   |           |                 |            |                   |        | Grand Totals: LO                | CS 2175, GCS 8892, CR 52723<br>Collection span: 2014 - 2018 |
| Doo           | cu  | ment Type List (9)                 |         |                   |           |                 |            |                   |        |                                 |                                                             |
| Re            |     | ords: 1327, Authors: 1765, Jo      | urnals: | 439, Ci           | ted Refe  | rences: 3941    | l, Words:  | 3833<br>ision I C | ountry |                                 | х                                                           |
| re            | a   | iy output   Document Type   i      | Langua  | ge i ins          | ucucion   |                 | iun Subulv | ISION   C         | ountry |                                 |                                                             |
| #             | #   | Document Type                      | Recs    | TLCS              | TGCS      |                 |            |                   |        |                                 |                                                             |
| 1             | 1   | Article                            | 1261    | 2099              | 8388      |                 |            |                   |        |                                 |                                                             |
| 2             | 2   | Review                             | 22      | 55                | 407       |                 |            |                   |        |                                 |                                                             |
| 3             | 3   | Article; Proceedings Paper         | 16      | 13                | 79        |                 |            |                   |        |                                 |                                                             |
| 4             | 4   | Correction                         | 10      | 0                 | 0         |                 |            |                   |        |                                 |                                                             |
| ļ             | 5   | Editorial Material                 | 9       | 4                 | 14        |                 |            |                   |        |                                 |                                                             |
| 6             | 6   | Letter                             | 4       | 1                 | 1         |                 |            |                   |        |                                 |                                                             |
| -             | 7   | News Item                          | 3       | 3                 | 3         |                 |            |                   |        |                                 |                                                             |
| 8             | 8   | Biographical-Item                  | 1       | 0                 | 0         |                 |            |                   |        |                                 |                                                             |
| 9             | 9   | Retraction                         | 1       | 0                 | 0         |                 |            |                   |        |                                 |                                                             |
|               |     |                                    |         |                   |           |                 |            |                   |        |                                 |                                                             |
|               |     |                                    |         |                   |           |                 |            |                   |        |                                 |                                                             |
|               |     |                                    |         |                   |           |                 |            |                   |        |                                 |                                                             |
|               |     |                                    |         |                   |           |                 |            |                   |        |                                 |                                                             |
|               |     |                                    |         |                   |           |                 |            |                   |        |                                 |                                                             |
|               |     |                                    |         |                   |           |                 |            |                   |        |                                 |                                                             |
|               |     |                                    |         |                   |           |                 |            |                   |        |                                 |                                                             |
|               |     |                                    |         |                   |           |                 |            |                   |        |                                 |                                                             |
|               |     |                                    |         |                   |           |                 |            |                   |        |                                 |                                                             |
|               |     |                                    |         |                   |           |                 |            |                   |        |                                 |                                                             |
|               |     |                                    |         |                   |           |                 |            |                   |        |                                 |                                                             |
|               |     |                                    |         |                   |           | (r              |            |                   |        | 😜 Internet   Protected Mode: On | va • 100% • //                                              |
| <b>N</b> s    | ita | rt 🚞 💽 🍯                           | Ç       | ŝ                 |           | 0               |            |                   |        |                                 | * 🕞 😭 📶 🕼 10:26 PM 📰                                        |

# **Document Type**

| Ć  | http:           | //127.0.0.1:1                | 925/ - H            | istCite -          | UNISHIVA              | JI1418.t               | xt - Windo             | ws Intern               | et Expl          | orer             |                  |         |    |                                 |            |          | _ 8 ×                 |
|----|-----------------|------------------------------|---------------------|--------------------|-----------------------|------------------------|------------------------|-------------------------|------------------|------------------|------------------|---------|----|---------------------------------|------------|----------|-----------------------|
|    | File            | Analyses                     | View                | Tools              | Help                  |                        |                        |                         |                  |                  |                  |         |    |                                 |            | His      | tCite™                |
| S  | hiv             | aji Univ                     | ersit               | y 201              | 4-18                  |                        |                        |                         |                  |                  |                  |         |    | Grand Totals: L                 | CS 2175, G | CS 8892, | CR 52723              |
| D  | ocun            | nent Lang                    | uage L              | <b>ist</b> (1)     |                       |                        |                        |                         |                  |                  |                  |         |    |                                 | Collection | span: 20 | 014 - 2018            |
|    | Recor<br>Yearly | rds: 1327, A<br>y output   D | Authors:<br>Oocumer | 1765, I<br>nt Type | lournals:<br>  Langua | : 439, Ci<br>age   Ins | ited Refe<br>stitution | rences: 3<br>Institutio | 9411,<br>on with | Words<br>h Subdi | : 3833<br>vision | Country | /  |                                 |            |          | X                     |
|    | # [             | Language                     | Recs                | TLCS               | TGCS                  |                        |                        |                         |                  |                  |                  |         |    |                                 |            |          |                       |
|    | 1 E             | English                      | 1327                | 2175               | 8892                  |                        |                        |                         |                  |                  |                  |         |    |                                 |            |          |                       |
| Ľ  |                 |                              |                     |                    |                       |                        |                        |                         |                  |                  |                  |         |    |                                 |            |          |                       |
|    |                 |                              |                     |                    |                       |                        |                        |                         |                  |                  |                  |         |    |                                 |            |          |                       |
|    |                 |                              |                     |                    |                       |                        |                        |                         |                  |                  |                  |         |    |                                 |            |          |                       |
|    |                 |                              |                     |                    |                       |                        |                        |                         |                  |                  |                  |         |    |                                 |            |          |                       |
|    |                 |                              |                     |                    |                       |                        |                        |                         |                  |                  |                  |         |    |                                 |            |          |                       |
|    |                 |                              |                     |                    |                       |                        |                        |                         |                  |                  |                  |         |    |                                 |            |          |                       |
|    |                 |                              |                     |                    |                       |                        |                        |                         |                  |                  |                  |         |    |                                 |            |          |                       |
|    |                 |                              |                     |                    |                       |                        |                        |                         |                  |                  |                  |         |    |                                 |            |          |                       |
|    |                 |                              |                     |                    |                       |                        |                        |                         |                  |                  |                  |         |    |                                 |            |          |                       |
|    |                 |                              |                     |                    |                       |                        |                        |                         |                  |                  |                  |         |    |                                 |            |          |                       |
|    |                 |                              |                     |                    |                       |                        |                        |                         |                  |                  |                  |         |    |                                 |            |          |                       |
|    |                 |                              |                     |                    |                       |                        |                        |                         |                  |                  |                  |         |    |                                 |            |          |                       |
|    |                 |                              |                     |                    |                       |                        |                        |                         |                  |                  |                  |         |    |                                 |            |          |                       |
|    |                 |                              |                     |                    |                       |                        |                        |                         |                  |                  |                  |         |    |                                 |            |          |                       |
|    |                 |                              |                     |                    |                       |                        |                        |                         |                  |                  |                  |         |    |                                 |            |          |                       |
|    |                 |                              |                     |                    |                       |                        |                        |                         |                  |                  |                  |         |    |                                 |            |          |                       |
|    |                 |                              |                     |                    |                       |                        |                        |                         |                  |                  |                  |         |    |                                 |            |          |                       |
|    |                 |                              |                     |                    |                       |                        |                        |                         |                  |                  |                  |         |    |                                 |            |          |                       |
|    |                 |                              |                     |                    |                       |                        |                        |                         |                  |                  |                  |         |    |                                 |            |          |                       |
|    |                 |                              |                     |                    |                       |                        |                        |                         |                  |                  |                  |         |    |                                 |            |          |                       |
|    |                 |                              |                     |                    |                       |                        |                        |                         |                  |                  |                  |         |    |                                 |            |          |                       |
|    |                 |                              |                     |                    |                       |                        |                        |                         |                  |                  |                  |         |    |                                 |            |          |                       |
|    |                 |                              |                     |                    |                       |                        |                        |                         |                  |                  |                  |         |    |                                 |            |          |                       |
| Do | ne              |                              |                     |                    |                       |                        |                        |                         |                  |                  |                  |         |    | 😜 Internet   Protected Mode: On |            | (A • 🕚   | 100% -                |
| ~  | Start           |                              | 0                   | 3                  | Ç                     | ŝ                      | X                      |                         | Ø                |                  | ,,               | ,,      | ., |                                 | * 🕞 🛒      | afi (b)  | 10:27 PM<br>8/14/2018 |

# **Document Language-wise**

| http:/          | //127.0.0.1:1925/ - HistCite - UNISHIVAJI1418.txt - Windo                                                | ws Internet              | Explore            | r                     |                                                                            |
|-----------------|----------------------------------------------------------------------------------------------------|--------------------------|--------------------|-----------------------|----------------------------------------------------------------------------|
| ile             | Analyses View Tools Help                                                                                 |                          |                    |                       | HistCite™_                                                                 |
| hiva<br>ctitu   | aji University 2014-18                                                                                   |                          |                    |                       | Grand Totals: LCS 2175, GCS 8892, CK 52723<br>Collection span: 2014 - 2018 |
| Jun             |                                                                                                    |                          |                    |                       |                                                                            |
| lecor<br>'early | os: 1327, Authors: 1765, Journais: 439, Cited Refer<br>/ output   Document Type   Language   Institution | ences: 39<br>Institutior | 411, w<br>n with S | oras: 38<br>ubdivisio | on   Country                                                               |
| < <             | < < > >> >                                                                                               |                          |                    |                       |                                                                            |
| #               | Institution                                                                                              | Recs                     | TLCS               | TGCS                  |                                                                            |
| 1               | Shivaji Univ                                                                                             | 1312                     | 2155               | 8739                  |                                                                            |
| 2               | Chonnam Natl Univ                                                                                        | 224                      | 637                | 2707                  |                                                                            |
| 3               | Savitribai Phule Pune Univ                                                                               | 40                       | 28                 | 197                   |                                                                            |
| 4               | Dr Babasaheb Ambedkar Marathwada Univ                                                                    | 35                       | 38                 | 124                   |                                                                            |
| 5               | Hanyang Univ                                                                                             | 34                       | 36                 | 230                   |                                                                            |
| 6               | DY Patil Univ                                                                                            | 32                       | 41                 | 239                   |                                                                            |
| 7               | Bhabha Atom Res Ctr                                                                                      | 28                       | 59                 | 268                   |                                                                            |
| 8               | Rajaram Coll                                                                                             | 25                       | 22                 | 95                    |                                                                            |
| 9               | Yeungnam Univ                                                                                            | 20                       | 22                 | 148                   |                                                                            |
| 10              | Dongguk Univ                                                                                             | 19                       | 42                 | 183                   |                                                                            |
| 11              | Indian Inst Geomagnetism                                                                                 | 18                       | 20                 | 47                    |                                                                            |
| 12              | Natl Dong Hwa Univ                                                                                       | 16                       | 69                 | 162                   |                                                                            |
| 13              | Natl Taiwan Univ Sci & Technol                                                                           | 14                       | 25                 | 124                   |                                                                            |
| 14              | Vivekanand Coll                                                                                          | 14                       | 24                 | 95                    |                                                                            |
| 15              | CSIR                                                                                                    | 13                       | 17                 | 130                   |                                                                            |
| 16              | Dongguk Univ Seoul                                                                                       | 13                       | 66                 | 184                   |                                                                            |
| 17              | Natl Chem Lab                                                                                            | 13                       | 25                 | 102                   |                                                                            |
| 18              | Shivaji Univ Kolhapur                                                                                    | 13                       | 20                 | 153                   |                                                                            |
|                 |                                                                                                    |                          |                    |                       | 🖸 Internet   Protected Mode: On 🖉 🗸 🔶 10094 -                              |
| -               |                                                                                                    |                          | <u> </u>           |                       |                                                                            |
| Start           | 🚍 🖳 🤘 💙 🔯 ト                                                                                              | W 🛛 🔇                    | 7 L                | <u> </u>              | × ⊩ 🔐 all 🕪 8/14/2018                                                      |

# Institution-wise

| 🖉 ht        | tp:/ | /127.0.0.1:1925/ - HistCite - UNISHIVAJI1418.txt - Windows Internet Explorer |        |        |       |                                                                            |
|-------------|------|------------------------------------------------------------------------------|--------|--------|-------|----------------------------------------------------------------------------|
| File        |      | Analyses View Tools Help                                                     |        |        |       | HistCite™                                                                  |
| Sh          | iva  | aji University 2014-18                                                       |        |        |       | Grand Totals: LCS 2175, GCS 8892, CR 52723<br>Collection span: 2014 - 2018 |
| Inst        | titu | tion with Subdivision List (1011)                                            |        |        |       |                                                                            |
| Re          | core | ds: 1327, Authors: 1765, Journals: 439, Cited References: 39411, Words       | : 3833 |        | 12    | x                                                                          |
| Ye          | arly | output   Document Type   Language   Institution   Institution with Subdi     | vision | Countr | у     |                                                                            |
|             | <    |                                                                              |        | TI 00  | T0.00 |                                                                            |
|             | #    |                                                                              | Recs   | ILCS   | IGCS  |                                                                            |
|             | 1    | Shivaji Univ, Dept Phys                                                      | 508    | 1273   | 4991  |                                                                            |
|             | 2    | Shivaji Univ, Dept Chem                                                      | 418    | 718    | 2805  |                                                                            |
|             | 3    | Chonnam Natl Univ, Dept Mat Sci & Engn                                       | 158    | 498    | 2055  |                                                                            |
|             | 4    | Shivaji Univ, Dept Biochem                                                   | 133    | 220    | 889   |                                                                            |
|             | 5    | Shivaji Univ, Dept Bot                                                       | 106    | 54     | 198   |                                                                            |
|             | 6    | Shivaji Univ, Dept Biotechnol                                                | 98     | 158    | 565   |                                                                            |
|             | 7    | Shivaji Univ, Dept Microbiol                                                 | 51     | 74     | 321   |                                                                            |
|             | 8    | Shivaji Univ, Dept Elect                                                     | 40     | 79     | 153   |                                                                            |
|             | 9    | Shivaji Univ, Sch Nanosci & Biotechnol                                       | 38     | 75     | 157   |                                                                            |
|             | 10   | Chonnam Natl Univ, Sch Appl Chem Engn                                        | 36     | 89     | 437   |                                                                            |
|             | 11   | Shivaji Univ, Dept Agrochem & Pest Management                                | 36     | 39     | 124   |                                                                            |
|             | 12   | Chonnam Natl Univ, Optoelect Convergence Res Ctr                             | 34     | 69     | 415   |                                                                            |
|             | 13   | Shivaji Univ, Dept Stat                                                      | 32     | 15     | 38    |                                                                            |
|             | 14   | Shivaji Univ, Sch Nanosci & Technol                                          | 25     | 43     | 132   |                                                                            |
|             | 15   | DY Patil Univ, Ctr Interdisciplinary Res                                     | 21     | 28     | 127   |                                                                            |
|             | 16   | Shivaji Univ, Dept Zool                                                      | 21     | 31     | 139   |                                                                            |
|             | 17   | Chonnam Natl Univ, Dept Elect & Comp Engn                                    | 19     | 77     | 305   |                                                                            |
|             | 18   | Rajaram Coll, Dept Phys                                                      | 17     | 17     | 83    | _                                                                          |
|             |      |                                                                              |        |        |       | Internet   Protected Mode: On 🛛 🖓 🔹 100% 👻                                 |
| <b>A</b> St | art  | 🚊 💽 🍯 🛜 📐 🔟 🙋 🖳                                                              |        |        |       | ★ [P ] 40 10 10 20 PM<br>8/14/2018                                         |

Institution with subdivision-wise

| 🖉 http       | x//127.0.0.1:1925/ - | HistCite | - UNISHI | VAJI1418 | .txt - Windows Internet Explorer                                           |
|--------------|----------------------|----------|----------|----------|----------------------------------------------------------------------------|
| File         | Analyses View        | Tools    | : Help   |          | HistCite™_                                                                 |
| Shiv         | /aji Universit       | ty 20    | 14-18    | 3        | Grand Totals: LCS 2175, GCS 8892, CR 52723<br>Collection span: 2014 - 2018 |
| Coun         | try List (31)        |          |          |          |                                                                            |
| Reco         | ords: 1327, Authors  | : 1765,  | Journa   | ls: 439, | Cited References: 39411, Words: 3833                                       |
| Teal         | iy output   Docume   | пстуре   | :   Lany | uaye i i |                                                                            |
| #            | Country              | Recs     | TLCS     | TGCS     |                                                                            |
| 1            | India                | 1327     | 2175     | 8892     |                                                                            |
| 2            | South Korea          | 358      | 877      | 3917     |                                                                            |
| 3            | Taiwan               | 33       | 95       | 297      |                                                                            |
| 4            | USA                  | 27       | 46       | 188      |                                                                            |
| 5            | Spain                | 23       | 86       | 478      |                                                                            |
| 6            | Germany              | 12       | 79       | 382      |                                                                            |
| 7            | UK                   | 11       | 0        | 11       |                                                                            |
| 8            | Saudi Arabia         | 7        | 7        | 92       |                                                                            |
| 9            | France               | 6        | 10       | 48       |                                                                            |
| 10           | Japan                | 6        | 4        | 82       |                                                                            |
| 11           | Nigeria              | 6        | 2        | 39       |                                                                            |
| 12           | Peoples R China      | 6        | 1        | 60       |                                                                            |
| 13           | Australia            | 5        | 0        | 25       |                                                                            |
| 14           | Canada               | 4        | 0        | 28       |                                                                            |
| 15           | South Africa         | 3        | 2        | 36       |                                                                            |
| 16           | Thailand             | 3        | 3        | 7        |                                                                            |
| 17           | Egypt                | 2        | 0        | 5        |                                                                            |
| 18           | Portugal             | 2        | 0        | 7        |                                                                            |
| 19           | Sweden               | 2        | 0        | 0        |                                                                            |
| Done         |                      |          |          |          | 🛛 📄 📄 🚱 Internet   Protected Mode: On 👘 🖧 🔹 💆 100% 👻                       |
| <b>A</b> Sta | rt 📋 🚺               | 9        | Ç        | Ş        | ▶ () () () (10:29 PM<br>8/14/2018 ■                                        |

# Country-wise

# Thank You